## **Automating Remittance Advice**

Last Modified on 06/19/2025 3:11 pm EDT

This guide discusses aACE's remittance advice features. It is intended for system administrators.

Remittance advice is sent when you contact a vendor to let them know that an invoice payment is made. Remittance advice is often a frustration point for businesses. Vendors tend to apply payments to whichever outstanding invoices they have in their system, but it's important to you that they apply it to the right invoices. Additionally, emailing the remittance advice prior to mailing the check would allow vendors to correct any issues beforehand (e.g. wrong mailing address).

aACE offers useful remittance advice features, including <u>manually sending remittance</u> <u>advice (https://aace6.knowledgeowl.com/help/working-with-remittance-advice)</u>, semi-automating the process, or fully automating it.

### The Automated Remittance Advice Process

aACE offers preferences to automate your remittance advice processes. It is important to understand these preferences and the list of criteria for the automation to be triggered.

#### **Automated Remittance Advice Process in aACE**

Each night, aACE's remittance advice process will find all disbursements that meet the following requirements:

- The related company's A/R Send Docs Via field in the Vendor Details tab is set to "Email".
- The related company has a valid A/R email address in the Vendor Details tab.
- The remittance advice status of a disbursement is PENDING.
- The payment status of a disbursement is POSTED, PROCESSED, or PRINTED

Note: These statuses differ from the <u>record status</u> (https://aace6.knowledgeowl.com/help/overview-of-recordstatus-levels). Remittance advice and payment status are found in the Payment Info section. After the process collects these disbursements, it emails the PDFs to their respective email addresses. The remittance advice status for the sent disbursements is then updated to SENT (Email).

Because the remittance advice process runs after hours rather than at the time of posting, you don't need to worry about potential mistakes that may occur throughout the day. For example, if a team member posts a disbursement with an error on it, there is time to intercept the remittance advice before the process runs that night.

For vendors who may need special handling, remittance advice can still be run manually. Upon doing this, the remittance advice status will be updated to SENT and will not be included in that night's batch.

#### **Payment Status Logic**

The Payment Status field will automatically populate based on the Disbursement's payment method and the stage at which the payment has been processed.

- For CASH and CREDIT CARD disbursements the field is set when the disbursement is POSTED.
- For CHECK disbursements the field is set when the check is PRINTED.
- For WIRE and ACH disbursements the field is set when the disbursement is PROCESSED.

| ■ ◆ Record: 374 of 413     |               | Ν                   | lew 🕂 🛛 Edit 🖋 De | lete 🗙 Print 🔒 Actions | s 🖈           |                   |                   |     |
|----------------------------|---------------|---------------------|-------------------|------------------------|---------------|-------------------|-------------------|-----|
| Disbursement: 504          | 31   Macm     | illan Macbeth       | -Corridor         |                        | 12/15/23 POST |                   |                   |     |
| Vendor Payment Details     |               |                     |                   |                        | Ν             | lotices 🔒 🛛 Tasks | 🗹 Emails 📉 Doc    | 3 Ø |
| General Info               |               | Payee Address       |                   |                        | Payment I     | nfo               |                   |     |
| Company >                  | Amount        | Pay To The Order Of |                   |                        | Payment Met   | hod               | Check #           |     |
| Macmillan Macbeth-Corridor | 1,079.64      | Company Name or Ind | lividual          |                        | CHECK         |                   | 50378             |     |
| Bank Account >             |               | Street              |                   |                        | Check Status  | Patch             | Remittance Advice |     |
| 1115   Cash Checking (AI)  |               |                     |                   |                        | PRINTED       |                   | PENDING           |     |
| Bank Rec Status >          | Reconciled On | City                | State or Prov     | Postal Code            | PICTIN        |                   | -                 |     |
| PENDING                    |               | Country             | Postal Format     |                        | Macmillan M   | 1acbeth-Corridor  |                   |     |
|                            |               |                     |                   |                        |               |                   |                   |     |
| Purchases                  |               |                     |                   |                        |               |                   |                   |     |
| Purchase Date              | Vendor Inv #  | Vendor Inv Date     | Total             | Suggested Balance      | Amount        | Adjustment        | Total 💥           |     |
| 1 > 50486 11/16/23         | 1847471       | 11/16/23            | 1.079.64          | 0.00                   | 1.079.64      | 0.00              | 1.079.64          | ^   |

Oftentimes, disbursements may be recorded after the fact or with the actual WIRE or ACH transaction occurring outside the aACE system. In these scenarios, the Payment Status field will need to be manually populated in order to trigger the remittance advice automation.

Manually set the payment status via the Actions dropdown menu.

| Vendor Payment Details                                             |                         |                          |                     |                        | Noti               | Find Related Disbursements                                                                     |
|--------------------------------------------------------------------|-------------------------|--------------------------|---------------------|------------------------|--------------------|------------------------------------------------------------------------------------------------|
| eneral Info                                                        |                         | Payee Address            |                     |                        | Payment Info       | Post<br>Void                                                                                   |
| ompany >                                                           | Amount                  | Pay To The Order Of      |                     |                        | Payment Method     | Durificato                                                                                     |
| lacmillan Macbeth-Corridor                                         | 1,079.64                | Company Name or          | Individual          |                        | CHECK              | Duplicate                                                                                      |
| ank Account >                                                      |                         | Street                   |                     |                        | Check Status       | Update Payment Reference                                                                       |
| 115   Cash Checking (AI)                                           |                         |                          |                     |                        | PRINTED            | Set Check Status as Printed                                                                    |
| ank Rec Status >                                                   | Reconciled On           | City                     | State or Prov       | Postal Code            | Memo               | Revert Check Status to Pending                                                                 |
| ENDING                                                             |                         | Country                  | Postal Format       |                        | Macmillar Mac      | bet Set Wire Status to Processed                                                               |
| Purchase         Date           1         > 50486         11/16/23 | Vendor Inv #<br>1847471 | Vendor Inv Date 11/16/23 | Total S<br>1,079.64 | Suggested Balance 0.00 | Amount<br>1,079.64 | dju Set ACH Status to Submitted<br>Set ACH Status to Processed<br>Revert ACH Status to Pending |
|                                                                    |                         |                          |                     |                        |                    | Set Remittance Advice Status to Sent<br>Revert Remittance Advice Status to Pe                  |
|                                                                    |                         |                          |                     |                        |                    |                                                                                                |

You may also manually set the payment status field in the Disbursements List view via the Edit dropdown menu.

| Ø   | 🗏 🔷 Record:  | 1 of 413     |             |                            |                                |                      |             |            | New 🕴 Edit 🖉 Dr lete 🗙 Print 📇 Actions 🖈            |
|-----|--------------|--------------|-------------|----------------------------|--------------------------------|----------------------|-------------|------------|-----------------------------------------------------|
| [   | Disburs      | ement        | S           |                            |                                |                      |             |            | Edit<br>Update Disbursement Date for List           |
|     | Disbursement | Date         | Account     | Company 🔍                  | Memo                           | Pmnt Reference       | Pmnt Status |            | Update Tracking Status for List                     |
| >   | 50451        | 12/26/23     | 1115        | Hewlett Packard            | Hewlett Packard                | 50364                | PENDING     |            | Revert Check Status to Pending for List             |
| > ! | 50452        | 01/16/24     | 1115        | Macmillan                  | Macmillan Macbeth-Corridor     | 50369                | PENDING     | /          | Set Wire Status for List to Processed               |
| >   | 50453        | 01/16/24     | 1115        | Home Reno Store            | Home Reno Store                | 50368                | PENDING     | (          | Revert Wire Status for List to Pending              |
| > ! | 50454        | 01/16/24     | 1115        | McGullicuddy               | McGullicuddy McGuire-Hall      | 50370                | PENDING     |            | Set ACH Status for List to Submitted                |
| > ! | 50457        | 02/20/24     | 1115        | Home Reno Store            | Home Reno Store                | 50373                | PENDING     |            | Set ACH Status for List to Processed                |
| > . | 50458        | 02/20/24     | 1115        | Art Supplies, Inc.         | Art Supplies, Inc.             | 50371                | PENDING     |            | Revert ACH Status for List to Peopling              |
| > ! | 50459        | 02/20/24     | 1115        | China Brushworks           | China Brushworks International | 50372                | PENDING     |            | Set Remittance Advice Status for List to Sent       |
| > ! | 50461        | 03/25/24     | 1115        | Office Place               | April 2024 Rent                | 50377                | PENDING     |            | Revert Remittance Advice Status for List to Pending |
| S   | how All Find | Pending Chec | ks Find Per | nding Wires   Find Pending | ACHs Find Submitted ACHs       | Find Pending Remitta | Ince Advice | Related Re | cords 🔻 🖉                                           |

## Enabling aACE Automated Remittance Advice

Once you choose to move forward with enabling automated remittance advice, you will need perform this list of setup activities:

1. Set up your Vendors' A/R Email Address and Send Doc Via Preference

- 2. Configure the Remittance Advice Email Template
- 3. Clean up old Disbursements
- 4. Configure Notice Setup
- 5. Activate Automated Schedule

#### 1. Set up your Vendors' A/R Email Address and Send Doc Via Preference

You can choose just a few vendors or set them all up at once. For a vendor to qualify for automated remittance advice, their company record must have an email in the Vendor Details tab Email field, and the Send Docs Via field must be set to "Email."

|                                                             |                                                            | eting Cu                       | stomer Details                      | Vendor Details                                        | Finance & Accounting                                                                                                    | 1 No                         | otice 😣 🛛 Tasks 🕻                                                                 | Emails 🎦                                                              | Docs  |
|-------------------------------------------------------------|------------------------------------------------------------|--------------------------------|-------------------------------------|-------------------------------------------------------|----------------------------------------------------------------------------------------------------|------------------------------|-----------------------------------------------------------------------------------|-----------------------------------------------------------------------|-------|
| ayee Address                                                | Sync with Billing 🖌 Sy                                     | nc with Office                 | Purchas                             | ing Setup                                             | *                                                                                                    | Shipping Sel                 | tup                                                                               |                                                                       |       |
| Silling Salutation (Con                                     | mpany Name)                                                |                                | Payment                             | Terms A/R Contact >                                   |                                                                                                    | Carrier                      | Carrier Service                                                                   | Account #                                                             |       |
| Office Place                                                |                                                            |                                | Net 30                              | _                                                     |                                                                                                    |                              |                                                                                   |                                                                       |       |
| Address                                                     |                                                            |                                | Send Doc                            | s Via Email                                           |                                                                                                    | Shipping Terms               |                                                                                   | Ship Point                                                            |       |
| 16 Union Sq West                                            |                                                            |                                | Email                               | info@office-place.com                                 | 1 🗳 🦯                                                                                                    | )                            |                                                                                   |                                                                       |       |
|                                                             |                                                            |                                | PO Printo                           | Default Template for POs                              |                                                                                                    | Free Shipping T              | ype                                                                               | Free Shipping The                                                     | resho |
| lity                                                        | State / Prov                                               | Postal Code                    |                                     |                                                       |                                                                                                    |                              |                                                                                   |                                                                       |       |
| New York                                                    | NY                                                         | 10013                          | Current                             | Purchasing                                            |                                                                                                    | Preferences                  |                                                                                   |                                                                       |       |
| Country (                                                   | Deskel Fermak                                              |                                |                                     |                                                       |                                                                                                    |                              |                                                                                   |                                                                       |       |
| Jonno A                                                     | Postal Pormat                                              | Currency                       | Last Purch                          | hase Credit Limit A/P                                 | Balance Credit Balance                                                                                                    | Drop ship or                 | nly. Vendor only accept                                                           | ts drop shipments.                                                    |       |
| JSA                                                         | American                                                   | Currency                       | Last Purd<br>2/25/202               | A/P Credit Limit A/P                                  | Balance Credit Balance                                                                                                    | Drop ship or<br>Drop shippir | nly. Vendor only accept<br>ng not allowed. POs ca                                 | ts drop shipments.<br>nnot be drop shipped.                           |       |
| Products (3)                                                | American Purchase Orders (2)                               | Purchase                       | s (54)                              | 24 Credit Limit A/F<br>24 20<br>bursements (50)       | Balance Credit Balance                                                                                                    | Drop ship or<br>Drop shippir | nly. Vendor only accept                                                           | ts drop shipments.<br>nnot be drop shipped.                           |       |
| Products (3)<br>Code                                        | American Purchase Orders (2)                               | Currency Purchase Product Code | Last Purd<br>2/25/202<br>s (54) Dis | A/F<br>24 20<br>bursements (50)<br>GL Account         | Balance Credit Balance<br>,000.00                                                                                            | Drop ship or<br>Drop shippir | nly. Vendor only accept<br>ng not allowed. POs ca<br>Date                         | ts drop shipments.<br>nnot be drop shipped.<br>Total                  | ×     |
| Products (3)<br>Code<br>> DRY-E   Dry Er                    | American Purchase Orders (2) rase Markers                  | Purchase Product Code          | Last Purd<br>2/25/202<br>s (54) Dis | ase Credit Limit A/F 24 20 bursements (50) GL Account | Balance         Credit Balance           ,000.00                                                                             | Drop shippir<br>Drop shippir | nly. Vendor only accept<br>ng not allowed. POs ca<br>Date<br>09/04/20             | ts drop shipped.<br>nnot be drop shipped.<br>Total<br><b>7.99</b>     | ××    |
| Products (3)<br>Code<br>> DRY-E   Dry Er<br>> HP-200-T   HP | American Purchase Orders (2) rase Markers 200 Series Toner | Purchase Product Code          | Last Purd<br>2/25/202<br>s (54) Dis | ase Credit Limit A/F 24 20 bursements (50) GL Account | Balance         Credit Balance           0000.00         Last Purcha           > 50053         0           > 50053         0 | Drop shippin<br>Drop shippin | hly. Vendor only accept<br>ig not allowed. POs ca<br>Date<br>09/04/20<br>09/04/20 | ts drop shipments.<br>nnot be drop shipped.<br>Total<br>7.99<br>20.00 | ××××  |

#### 2. Configure the Remittance Advice Email Template

You also need to configure the remittance advice email template

(https://aace6.knowledgeowl.com/help/working-with-email-template-preferences) with a "from" email address (e.g. ap@yourdomain.com). Complete the following steps:

# Navigate from Main Menu > System Admin > Email Integration > Email Templates. 2.

| • 😐 🖷            |                                                             |                                                               | aACE Email Integration                                                                                                    |                     |                         |  |  |
|------------------|-------------------------------------------------------------|---------------------------------------------------------------|----------------------------------------------------------------------------------------------------|---------------------|-------------------------|--|--|
| mail Integration | General Settings                                            |                                                               |                                                                                                    | Enable Test Mode    |                         |  |  |
| General Settings | Web Service URL                                             |                                                               |                                                                                                    | Test Mode Settings  |                         |  |  |
| Mailgun I        | aaceservices.net/awss_beta                                  | /webservice                                                   |                                                                                                    |                     |                         |  |  |
| Email Data       | System Email Address                                        |                                                               |                                                                                                    |                     |                         |  |  |
| Email Templates  | aACE@mg.aacesoft.com                                        |                                                               |                                                                                                    |                     |                         |  |  |
|                  | Email Signature                                             |                                                               |                                                                                                    |                     |                         |  |  |
| Request Log      | Sincerely,                                                  | <pre></pre>                                                   | <pre>sle for Email Signature     &lt;<officename>&gt;     &lt;<officedepartment>&gt; </officedepartment></officename></pre>                               | Email Templates     |                         |  |  |
|                  | < <namefullfl>&gt;</namefullfl>                             | < <namefullfl>&gt;<br/>&lt;<email>&gt;</email></namefullfl>   | < <officefax>&gt;<br/>&lt;<officephone>&gt;</officephone></officefax>                                                                                     | Estimate or Quote   | Receipt Notification    |  |  |
|                  | < <officename>&gt;</officename>                             | < <phonedirect>&gt;<br/>&lt;<title>&gt;</title></phonedirect> | < <officephonewithextension>&gt;<br/>&lt;<officewebaddress>&gt;<br/>&lt;<officeaddress>&gt;</officeaddress></officewebaddress></officephonewithextension> | Estimate or Quote   | Receipt Notification    |  |  |
|                  | < <email>&gt;</email>                                       | < <officeaddress>&gt;</officeaddress>                         |                                                                                                    | Order               | Purchase Order          |  |  |
|                  | < <officewebaddress>&gt;</officewebaddress>                 |                                                               | Order                                                                                                    | Purchase Order      |                         |  |  |
|                  |                                                             |                                                               |                                                                                                    | Packing List        | RFQ                     |  |  |
|                  | X Enable Incoming Ema                                       | 1                                                             |                                                                                                    | Packing List        | RFQ                     |  |  |
|                  | Incoming Email Setup                                        |                                                               |                                                                                                    | Sales Order Invoice | Vendor Follow-Up        |  |  |
|                  | Exclude Email Addresses These                               | email addresses will no                                       | be linked to any master record                                                                                                    | Sales Order Invoice | Vendor Follow-Up        |  |  |
|                  |                                                             |                                                               |                                                                                                    | Invoice             | Purchase Acknowledgment |  |  |
|                  |                                                             |                                                               |                                                                                                    | Invoice             | Purchase Acknowledgment |  |  |
|                  | Attach contact emails to c                                  | ompany record.                                                |                                                                                                    | Customer Statement  | Remittance Advice       |  |  |
|                  | _                                                           |                                                               |                                                                                                    | Customer Statement  | Remittance Advice       |  |  |
|                  | X Enable Outgoing Emai                                      | I                                                             |                                                                                                    |                     | Commission Statement    |  |  |
|                  | Outgoing Email Setup                                        |                                                               |                                                                                                    |                     | Commission Statement    |  |  |
|                  | Notice Rec ID for Send Failure                              |                                                               |                                                                                                    |                     |                         |  |  |
|                  | Outgoing email error                                        |                                                               |                                                                                                    |                     |                         |  |  |
|                  | Notice Rec ID for Delivery Failure                          | •                                                             |                                                                                                    |                     |                         |  |  |
| Cache Settings   | Email Not Delivered                                         |                                                               |                                                                                                    |                     |                         |  |  |
| Disconnect       | Cc aACE on outgoing emains<br>X Bcc aACE on outgoing emains | ls.<br>hils.                                                  |                                                                                                    |                     |                         |  |  |

Find the Remittance Advice email template.

- 3. Include a "from" email address (e.g. ap@yourdomain.com) in the designated field.
- 4. You may also modify other details on the email template, such as the "subject" and "body".

| Email Template:       Remittance Advice         Imail Template Info       Attach PDF            Template Info       Attach PDF            Template Info       Attach PDF            Template Info       Attach PDF            Template Info       Attach PDF            Template Info       Attach PDF            Sandard       Plase be advised that a <         Plase be advised that a <       Payment/Hethod>> for <         Email Header       Do not hesitate to reach out with any questions.         Prom:       End-User Meage         Dadvarsemental<br>CompaniesPayeeCompanyRecID_CompanyRecID::       <         Cc:       Boc Set[         Sk/ptct       Sk/ptct                                             |  |
|----------------------------------------------------------------------------------------------------|--|
| Email Template Details         Small Template Info       Attach POF X         Template Info       Attach POF X         Standard       C         Small Header       Do not hesitate to reach out with any questions.         Propulate to override current user's email address.       C         ReplaceSoft.Com       End User Mesage         DebusementSl       CompanyRecID_CompanyRecID:         CC:       Bcc. Seff         Stablezt       Seff                                                                                                    |  |
| imail Template Info       Attach POF IX         imail Template Info       Attach POF IX         Standard       C         imail Header       Constant user's email address.         Provide to overside current user's email address.       C         ap@dacesoft.com       End duer Hessage         Do not hesitate to reach out with any questions.       < <signature>         To:       End duer Hessage         Disburgements        CompaniePreveCompanyRecID_CompanyRecID:         CC:       Bcc. Seff         Subject       End duer Hessage</signature>                                                                                                    |  |
| mail Template Info       Attach POF X         Template Info       Attach POF X         Template Info       Attach POF X         Standard          Imail Header          mome:       Papulate to oversite current user's email address.         sp@ascesoft.com          sp@ascesoft.com          for:       End-User Message         ObstorsementSl       CompanyRecID_CompanyRecID::         cor:       Bec Set         aktopet          ktopet.                                                                                                    |  |
| Template Type       << <salutation>&gt;         Bandard       &lt;<salutation>&gt;         Brail Header       Please be advised that a &lt;<paymentmethod>&gt; for <disbursementamount>&gt;<deliverynotes>&gt;         Prom:       Pipulate to override current user's enail address appleacestor.tom         Regity-To:       Contol-healtate to reach out with any questions.         To:       End-Hear Message         Do not healtate to reach out with any questions.       &lt;<signature>&gt;         Companies_PsyeeCompanyRectD_CompanyRectD:       <recordtags>&gt;         Subject       De function</recordtags></signature></deliverynotes></disbursementamount></paymentmethod></salutation></salutation> |  |
| Standard     Please be advised that a < <paymentmethod>&gt; for &lt;&gt;Disbursement/Amount&gt;&gt; &lt;<deliverynotes>&gt;       imail Header     bo not hesitate to reach out with any questions.       from:    </deliverynotes></paymentmethod>                                                                                                    |  |
| imail Header     Do not hesitate to reach out with any questions.       rmm:     Agouitet to override current user's email address.       pdaacesoft.com     <                                                                                                    |  |
| Psylate to overvice current user's email address.     < <signature>&gt;       p@aacesoft.com     &lt;<signature>&gt;       p@aacesoft.com     &lt;<recordtags>&gt;       for     End User Message       bduverents         companies_PsylecCompanyRecID_CompanyRecID::        bduverents         cc     Boc: Self       bdiverents </recordtags></signature></signature>                                                                                                    |  |
| sept-To: < < RecordTags>> <                                                                                                    |  |
| To: End-User Message<br>DSpursements]<br>ARCompanyEmail<br>CC: Boc Self<br>Biolytext                                                                                                    |  |
| Jakursements]<br>Companies_PaysecCompanyRecID_CompanyRecID:<br>RCompanyEmail<br>CC Boc Self                                                                                                    |  |
| xc:<br>scc: Box Sof D                                                                                                    |  |
| acc: Boc Self                                                                                                    |  |
| subject                                                                                                    |  |
|                                                                                                    |  |
| temittance Advice # < <disbursementid>&gt; from<br/>&lt;<officename>&gt;</officename></disbursementid>                                                                                                    |  |
|                                                                                                    |  |

#### 3. Clean up old Disbursements

Once you have configured a "from" email address, you can prevent aACE from auto-sending remittance advice for old disbursements.

- 1. Navigate from Main Menu > Accts Payable > Disbursements.
- 2. In the Quick Search links at the bottom of the module, click **Find Pending Remittance Advice**.
- Navigate to Edit > Set Remittance Advice for List to Sent.
   Enabling this setting will prevent the automated remittance advice process from sending remittance advice on old disbursements.

Note: You can also select Revert Remittance Advice Status for List to Pending if a Sent disbursement needs to be changed back to Pending.

|                                                                           |                  |                 |                         |                     | Disbur              | ements         |            |    |                                            |                                                                                          |         |
|---------------------------------------------------------------------------|------------------|-----------------|-------------------------|---------------------|---------------------|----------------|------------|----|--------------------------------------------|------------------------------------------------------------------------------------------|---------|
| Disburs                                                                   | iori<br>ement    | s               |                         |                     |                     |                |            |    | Edit<br>Update Dist<br>Update Trac         | oursement Date for List<br>king Status for List                                          |         |
| <ul> <li>Disbursement</li> <li>&gt; 50455</li> <li>List Totals</li> </ul> | Date<br>01/25/24 | Account<br>1115 | Company<br>Office Place | Q. Memo<br>ce Febru | o<br>Jary 2024 Rent | Pmnt Reference | Pmnt Statu | 15 | Set Check S<br>Revert Chec<br>Set Wire Sta | itatus as Printed for List<br>& Status to Pending for Li<br>atus for List to Processed   | st      |
|                                                                           |                  |                 |                         |                     |                     |                |            |    | Set ACH Sta<br>Set ACH Sta<br>Revert ACH   | status for List to Submitted<br>atus for List to Processed<br>Status for List to Pending |         |
|                                                                           |                  |                 |                         |                     |                     |                |            |    | Set Remitta<br>Revert Rem                  | nce Advice Status for List<br>ittance Arbice Status for I                                | to Sent |
|                                                                           |                  |                 |                         |                     |                     |                |            |    |                                            |                                                                                          |         |
|                                                                           |                  |                 |                         |                     |                     |                |            |    |                                            |                                                                                          |         |
|                                                                           |                  |                 |                         |                     |                     |                |            |    |                                            |                                                                                          |         |
|                                                                           |                  |                 |                         |                     |                     |                |            |    |                                            |                                                                                          |         |
|                                                                           |                  |                 |                         |                     |                     |                |            |    |                                            |                                                                                          |         |
|                                                                           |                  |                 |                         |                     |                     |                |            |    |                                            |                                                                                          |         |

#### 4. Internal Notices for Automated Remittance Advice

After the email template is configured, you can configure the notice setup that will notify specific team members of any remittance advice that was sent and which could not be sent automatically:

- 1. Navigate from Main Menu > System Admin > Notice Setups > Remittance Advice Report.
- 2. In the module header bar, click **Edit**.
- 3. In the Setup Info section, specify the team who needs to receive these notices in the Team field.

| E 🗢 Record: 1 of 1                                                                                                    | New 🔶 Edit 🖋 Delets 💥 Print 📾 Actions 🕅                                                                                                    |
|----------------------------------------------------------------------------------------------------|----------------------------------------------------------------------------------------------------|
| Notice Setup: Remittance Advice Repor                                                                                                    | t (50044) ACTIVE 🌑<br>1 Notice 😣 Taska 🖸 Emails 🖬 Docs 🖉                                                                                                    |
| Setup Info                                                                                                    | Notice Template                                                                                                    |
| Team >                                                                                                    | Notice Title                                                                                                    |
| A/P                                                                                                    | Remittance Advice Report < <reportdate>&gt;</reportdate>                                                                                                    |
| AACE Notice Single User Completion                                                                                                    | Notice Message                                                                                                    |
| SMS Email Setup Notes This notice is sent when Remittance Advice for Disbursements is sent automatical File: Scripts Script: DISB: Auto-Email Remittance Advice Accepted Merge Fields: < <reportdate>&gt; <clobusements_sent>&gt; &lt;<obduptements_notsent>&gt; &gt; </obduptements_notsent></clobusements_sent></reportdate> | menu to see unese two suss oroxen out into SENT and PENDING. The following Remittance Advice was sent: Collsbursements_Sent>> The following Disbursements could not be sent automatically: Collsbursements_NotSent>> < <othernotes>&gt;</othernotes> |

4. Click Save.

#### 5. Activate Automated Schedule

The last step is to check the checkbox to activate the Auto-Send Remittance Advice script schedule. Navigate from Main Menu > System Admin > System Preferences > Automation Schedules. Scroll toward the bottom of the list in the Schedule Status sub tab. Check the checkbox next to Auto-Send Remittance Advice. Close the window.

| Ø                                                                |                    |             |            |                      | Print 📇 🛛 🗚      | ctions 🛪 |
|------------------------------------------------------------------|--------------------|-------------|------------|----------------------|------------------|----------|
| aACE System Preferences                                          |                    |             |            |                      |                  |          |
| Database Documents aACE Menu Shipping Setup                      | Custom Value Lists | Units of Me | asure      | Automation Schedules |                  |          |
| Server Schedules Schedule Status Schedule Status Schedule Status |                    |             |            | Oldest server sch    | edule cycle: < 1 | minute   |
| On Schedule Script                                               | Last Run           | Group       | Status     |                      | RUN              |          |
| Auto-Update Cost Rates                                           |                    | В           |            |                      | RUN              | × ^      |
| Automatic Credit Hold                                            |                    | Α           |            |                      | RUN              | ×        |
| ✓ Update Current Period/Fiscal Year                              | 8 hours            | с           | Next: 10/1 | 18/2024 12:00 AM     | RUN              | ×        |
| ✓ Auto-Generate Progress Billing Invoices                        | 4 hours            | В           | Next: 10/1 | 18/2024 04:00 AM     | RUN              | ж        |
| ✓ Auto-Generate Recurring Transactions                           | 5 hours            | А           | Next: 10/1 | 18/2024 03:00 AM     | RUN              | 30       |
| ✓ Auto-Generate Daily Timesheets                                 | 8 hours            | В           | Next: 10/1 | 18/2024 12:00 AM     | RUN              | ж        |
| ✓ Send Important Date Notifications                              | 8 hours            | с           | Next: 10/1 | 18/2024 12:00 AM     | RUN              | ж        |
| ✓ Auto-Reverse GJ Entries                                        | 5 hours            | А           | Next: 10/1 | 18/2024 03:00 AM     | RUN              | ж        |
| Update GL Budget Actuals                                         |                    | А           |            |                      | RUN              | ж        |
| ✓ Update Commissions                                             | 2 hours            | С           | Next: 10/1 | 18/2024 06:00 AM     | RUN              | ж        |
| Generate Inventory Replenishment                                 |                    | c           |            |                      | RUN              | 30       |
| Generate COGS Reconciliation                                     |                    | Α           |            |                      | RUN              | ×        |
| Generate COGS Reconciliation                                     |                    | В           |            |                      | RUN              | ×        |
| Archive Data                                                     |                    | А           |            |                      | RUN              | ×        |
| Credit Card Expiration Notifications                             |                    | В           |            |                      | RUN              | ×        |
| ✓ Send Pending Notices                                           | < 1 minute         | В           | Next: 10/1 | 17/2024 08:15:23 AM  | RUN              | ж        |
| Auto-Send Remittance Advice                                      | 230 days           | G           |            |                      | RUN              | ж        |
| Process Web Leads                                                | 96 days            | E           |            |                      | RUN              | ×        |
| ✓ Retrieve Incoming Emails                                       | < 1 minute         | E           | Next: 10/1 | 17/2024 08:16 AM     | RUN              | ×        |
| ✓ Send Outgoing Emails                                           | < 1 minute         | E           | Next: 10/1 | 17/2024 08:16 AM     | RUN              | ×        |
| ✓ Process ADI Requests                                           | 5 minutes          | E           | Next: 10/1 | 17/2024 08:20 AM     | RUN              | ×        |
| ✓ Process Email Automation                                       | 5 minutes          | E           | Next: 10/1 | 17/2024 08:20 AM     | RUN              | ×        |
|                                                                  |                    |             |            |                      |                  |          |